## DIPLOMADO DE PROFUNDIZACIÓN CISCO (DISEÑO E IMPLEMENTACIÓN DE SOLUCIONES INTEGRADAS LAN / WAN)

Prueba de Habilidades CCNA2

Presentado Por. STEFANY ROCIO GUTIERREZ

Grupo: 203092\_18

Presentado a: Juan Carlos Vesga Director

UNIVERSIDAD NACIONAL ABIERTA Y A DISTANCIA ESCUELA DE CIENCIAS BASICAS, TECNOLOGÍA E INGENIERÍA PROGRAMA INGENIERÍA DE SISTEMAS 2018

## Introducción

El presente trabajo se realiza con el fin de demostrar y aplicar los conocimientos adquiridos al cursar el módulo CCNA 2, para mostrar como un administrador de red de una empresa de Tecnología configura e interconectar entre sí tres sucursales distribuidas en las ciudades de Miami, Bogotá y Buenos Aires.

Las redes cambian nuestra forma de vivir, trabajar y divertirnos. Las redes permiten a las personas comunicarse, colaborar e interactuar de maneras totalmente novedosas. Utilizamos la red de distintas formas, entre ellas las aplicaciones Web, la telefonía IP, la videoconferencia, los juegos interactivos, el comercio electrónico, la educación y más.

#### Desarrollo

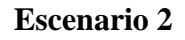

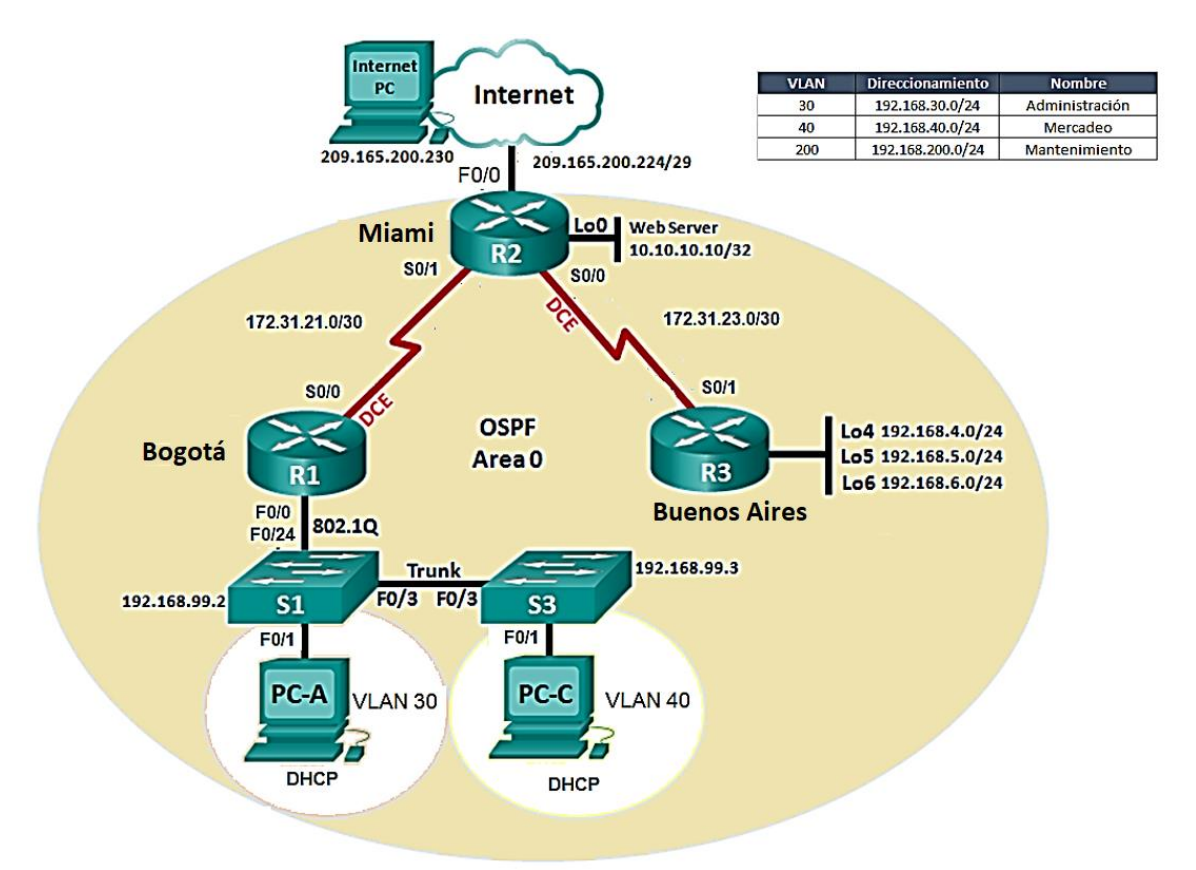

## 2. DIRECCIONAMIENTO DE RED

## 2.1 TABLA DE DIRECCIONAMIENTO IP ASIGNADO

El direccionamiento IP asignado a los equipos que conforman el escenario de red propuesto se resumen a continuación:

Tabla 1. Direccionamiento de IP de equipos de red

| DISPOSITIVO | INTERFACE | DIRECCION IP    | MASCARA DE<br>SUBRED |
|-------------|-----------|-----------------|----------------------|
| ROUTER ISP  | GI 0/0    | 209.165.200.230 | 255.255.255.248      |

| FA 0/0     | 209.165.200.225                                                                                                    | 255.255.255.248                                                                                                    |
|------------|----------------------------------------------------------------------------------------------------|----------------------------------------------------------------------------------------------------|
| S0/0/0     | 172.31.23.1                                                                                                    | 255.255.255.252                                                                                                    |
| S0/0/1     | 172.31.21.2                                                                                                    | 255.255.255.252                                                                                                    |
| Lo0        | 10.10.10.10                                                                                                    | 255.255.255.255                                                                                                    |
| S 0/0/0    | 172.31.21.1                                                                                                    | 255.255.255.252                                                                                                    |
| FA 0/0.30  | 192.168.30.1                                                                                                    | 255.255.255.0                                                                                                    |
| FA 0/0.40  | 192.168.40.1                                                                                                    | 255.255.255.0                                                                                                    |
| FA 0/0.200 | 192.168.200.1                                                                                                    | 255.255.255.0                                                                                                    |
| FA 0/0.99  | 192.168.99.1                                                                                                    | 255.255.255.0                                                                                                    |
| S0/0/1     | 172.31.23.2                                                                                                    | 255.255.255.252                                                                                                    |
| Lo4        | 192.168.4.1                                                                                                    | 255.255.255.0                                                                                                    |
| Lo5        | 192.168.5.1                                                                                                    | 255.255.255.0                                                                                                    |
| Lo6        | 192.168.6.1                                                                                                    | 255.255.255.0                                                                                                    |
| Vlan 99    | 192.168.99.2                                                                                                    | 255.255.255.0                                                                                                    |
| Vlan 99    | 192.168.99.3                                                                                                    | 255.255.255.0                                                                                                    |
| Vlan 30    | Dinámica                                                                                                    | Dinámica                                                                                                    |
| Vlan 40    | Dinámica                                                                                                    | Dinámica                                                                                                    |
|            | <ul> <li>FA 0/0</li> <li>S0/0/0</li> <li>S0/0/1</li> <li>L00</li> <li>S 0/0/0</li> <li>FA 0/0.30</li> <li>FA 0/0.40</li> <li>FA 0/0.200</li> <li>FA 0/0.99</li> <li>S0/0/1</li> <li>L04</li> <li>L05</li> <li>L06</li> <li>Vlan 99</li> <li>Vlan 30</li> <li>Vlan 40</li> </ul> | FA 0/0209.165.200.225S0/0/0172.31.23.1S0/0/1172.31.21.2Lo010.10.10.10S 0/0/0172.31.21.1FA 0/0.30192.168.30.1FA 0/0.40192.168.40.1FA 0/0.200192.168.200.1FA 0/0.99192.168.99.1S0/0/1172.31.23.2Lo4192.168.4.1Lo5192.168.5.1Lo6192.168.6.1Vlan 99192.168.99.3Vlan 40Dinámica |

## 3. CONFIGURACIÓN Y VERIFICACIÓN PROTOCOLO OSPF V2

#### 3.1 TABLA DE ENRUTAMIENTO Y ROUTERS CONECTADOS POR OSPF

#### 3.1.1 Router 1

```
Rl#sh ip ro
Codes: C - connected, S - static, I - IGRP, R - RIP, M - mobile, B - BGP
       D - EIGRP, EX - EIGRP external, O - OSPF, IA - OSPF inter area
      N1 - OSPF NSSA external type 1, N2 - OSPF NSSA external type 2
      E1 - OSPF external type 1, E2 - OSPF external type 2, E - EGP
      i - IS-IS, L1 - IS-IS level-1, L2 - IS-IS level-2, ia - IS-IS inter area
       * - candidate default, U - per-user static route, o - ODR
       P - periodic downloaded static route
Gateway of last resort is not set
     10.0.0.0/32 is subnetted, 1 subnets
        10.10.10.10 [110/7501] via 172.31.21.2, 00:23:32, Serial0/0/0
     172.31.0.0/30 is subnetted, 2 subnets
       172.31.21.0 is directly connected, Serial0/0/0
C
       172.31.23.0 [110/15000] via 172.31.21.2, 00:23:32, Serial0/0/0
     192.168.4.0/32 is subnetted, 1 subnets
        192.168.4.1 [110/15001] via 172.31.21.2, 00:23:22, Serial0/0/0
     192.168.5.0/32 is subnetted, 1 subnets
        192.168.5.1 [110/15001] via 172.31.21.2, 00:23:22, Seria10/0/0
     192.168.6.0/32 is subnetted, 1 subnets
       192.168.6.1 [110/15001] via 172.31.21.2, 00:23:22, Seria10/0/0
    192.168.30.0/24 is directly connected, FastEthernet0/0.30
С
C
     192.168.40.0/24 is directly connected, FastEthernet0/0.40
C
     192.168.99.0/24 is directly connected, FastEthernet0/0.99
```

#### 3.1.2 Router 2

R2#sh ip ro Codes: C - connected, S - static, I - IGRP, R - RIP, M - mobile, B - BGP D - EIGRP, EX - EIGRP external, O - OSPF, IA - OSPF inter area N1 - OSPF NSSA external type 1, N2 - OSPF NSSA external type 2 E1 - OSPF external type 1, E2 - OSPF external type 2, E - EGP i - IS-IS, L1 - IS-IS level-1, L2 - IS-IS level-2, ia - IS-IS inter area \* - candidate default, U - per-user static route, o - ODR P - periodic downloaded static route Gateway of last resort is 209.165.200.230 to network 0.0.0.0 10.0.0.0/32 is subnetted, 1 subnets С 10.10.10.10 is directly connected, Loopback0 172.31.0.0/30 is subnetted, 2 subnets C 172.31.21.0 is directly connected, Serial0/0/1 172.31.23.0 is directly connected, Serial0/0/0 C 192.168.4.0/32 is subnetted, 1 subnets 192.168.4.1 [110/7501] via 172.31.23.2, 00:24:52, Serial0/0/0 0 192.168.5.0/32 is subnetted, 1 subnets 0 192.168.5.1 [110/7501] via 172.31.23.2, 00:24:52, Serial0/0/0 192.168.6.0/32 is subnetted, 1 subnets 192.168.6.1 [110/7501] via 172.31.23.2, 00:24:52, Serial0/0/0 0 192.168.30.0/24 [110/782] via 172.31.21.1, 00:24:52, Serial0/0/1 0 0 192.168.40.0/24 [110/782] via 172.31.21.1, 00:24:52, Seria10/0/1 0 192.168.99.0/24 [110/782] via 172.31.21.1, 00:24:52, Serial0/0/1 192.168.200.0/24 [110/782] via 172.31.21.1, 00:24:52, Serial0/0/1 0 209.165.200.0/29 is subnetted, 1 subnets 209.165.200.224 is directly connected, FastEthernet0/0 C S\* 0.0.0.0/0 [1/0] via 209.165.200.230 R2#

#### 3.1.3 Router 3

| <pre>Codes: C - connected, S - static, I - IGRP, R - RIP, M - mobile<br/>D - EIGRP, EX - EIGRP external, O - OSPF, IA - OSPF inte<br/>N1 - OSPF NSSA external type 1, N2 - OSPF NSSA external<br/>E1 - OSPF external type 1, E2 - OSPF external type 2, E<br/>i - IS-IS, L1 - IS-IS level-1, L2 - IS-IS level-2, ia -<br/>* - candidate default, U - per-user static route, o - OF<br/>P - periodic downloaded static route<br/>Gateway of last resort is not set<br/>10.0.0.0/32 is subnetted, 1 subnets<br/>0 10.10.10.10 [110/782] via 172.31.23.1, 00:29:27, Seria:<br/>172.31.0.0/30 is subnetted, 2 subnets<br/>0 172.31.21.0 [110/1562] via 172.31.23.1, 00:29:27, Seria:</pre> | e, B - BGP<br>er area<br>type 2<br>- EGP<br>IS-IS inter<br>DR |
|----------------------------------------------------------------------------------------------------|---------------------------------------------------------------|
| D - EIGRP, EX - EIGRP external, O - OSPF, IA - OSPF intention<br>N1 - OSPF NSSA external type 1, N2 - OSPF NSSA external<br>E1 - OSPF external type 1, E2 - OSPF external type 2, E<br>i - IS-IS, L1 - IS-IS level-1, L2 - IS-IS level-2, ia -<br>* - candidate default, U - per-user static route, o - OF<br>P - periodic downloaded static route<br>Gateway of last resort is not set<br>10.0.0.0/32 is subnetted, 1 subnets<br>0 10.10.10.10 [110/782] via 172.31.23.1, 00:29:27, Serial<br>172.31.0.0/30 is subnetted, 2 subnets<br>0 172.31.21.0 [110/1562] via 172.31.23.1, 00:29:27, Serial                                                                                     | er area<br>type 2<br>- EGP<br>IS-IS inter 3<br>DR             |
| N1 - OSPF NSSA external type 1, N2 - OSPF NSSA external<br>E1 - OSPF external type 1, E2 - OSPF external type 2, E<br>i - IS-IS, L1 - IS-IS level-1, L2 - IS-IS level-2, ia -<br>* - candidate default, U - per-user static route, o - OF<br>P - periodic downloaded static route<br>Gateway of last resort is not set<br>10.0.0.0/32 is subnetted, 1 subnets<br>0 10.10.10.10 [110/782] via 172.31.23.1, 00:29:27, Seria:<br>172.31.0.0/30 is subnetted, 2 subnets<br>0 172.31.21.0 [110/1562] via 172.31.23.1, 00:29:27, Seria:                                                                                                    | type 2<br>- EGP<br>IS-IS inter 3<br>DR                        |
| <pre>E1 - OSPF external type 1, E2 - OSPF external type 2, E<br/>i - IS-IS, L1 - IS-IS level-1, L2 - IS-IS level-2, ia -<br/>* - candidate default, U - per-user static route, o - OF<br/>P - periodic downloaded static route<br/>Gateway of last resort is not set<br/>10.0.0.0/32 is subnetted, 1 subnets<br/>0 10.10.10.10 [110/782] via 172.31.23.1, 00:29:27, Seria:<br/>172.31.0.0/30 is subnetted, 2 subnets<br/>0 172.31.21.0 [110/1562] via 172.31.23.1, 00:29:27, Seria:</pre>                                                                                                    | - EGP<br>IS-IS inter<br>DR                                    |
| <pre>i - IS-IS, L1 - IS-IS level-1, L2 - IS-IS level-2, ia - * - candidate default, U - per-user static route, o - OF P - periodic downloaded static route Gateway of last resort is not set 10.0.0.0/32 is subnetted, 1 subnets 0 10.10.10.10 [110/782] via 172.31.23.1, 00:29:27, Seria: 172.31.0.0/30 is subnetted, 2 subnets 0 172.31.21.0 [110/1562] via 172.31.23.1, 00:29:27, Seria:</pre>                                                                                                    | IS-IS inter<br>DR                                             |
| <ul> <li>* - candidate default, U - per-user static route, o - Ol<br/>P - periodic downloaded static route</li> <li>Gateway of last resort is not set         <ol> <li>10.0.0.0/32 is subnetted, 1 subnets</li> <li>10.10.10.10 [110/782] via 172.31.23.1, 00:29:27, Seria:</li></ol></li></ul>                                                                                                    | DR                                                            |
| P - periodic downloaded static route<br>Gateway of last resort is not set<br>10.0.0.0/32 is subnetted, 1 subnets<br>0 10.10.10.10 [110/782] via 172.31.23.1, 00:29:27, Seria:<br>172.31.0.0/30 is subnetted, 2 subnets<br>0 172.31.21.0 [110/1562] via 172.31.23.1, 00:29:27, Seria                                                                                                    |                                                               |
| Gateway of last resort is not set<br>10.0.0.0/32 is subnetted, 1 subnets<br>0 10.10.10.10 [110/782] via 172.31.23.1, 00:29:27, Seria:<br>172.31.0.0/30 is subnetted, 2 subnets<br>0 172.31.21.0 [110/1562] via 172.31.23.1, 00:29:27, Seria:                                                                                                    |                                                               |
| Gateway of last resort is not set<br>10.0.0.0/32 is subnetted, 1 subnets<br>0 10.10.10.10 [110/782] via 172.31.23.1, 00:29:27, Seria:<br>172.31.0.0/30 is subnetted, 2 subnets<br>0 172.31.21.0 [110/1562] via 172.31.23.1, 00:29:27, Seria                                                                                                    |                                                               |
| <ul> <li>10.0.0.0/32 is subnetted, 1 subnets</li> <li>0 10.10.10.10 [110/782] via 172.31.23.1, 00:29:27, Seria:</li> <li>172.31.0.0/30 is subnetted, 2 subnets</li> <li>0 172.31.21.0 [110/1562] via 172.31.23.1, 00:29:27, Seria</li> </ul>                                                                                                    |                                                               |
| <pre>10.0.0/32 is subnetted, 1 subnets 0 10.10.10.10 [110/782] via 172.31.23.1, 00:29:27, Seria: 172.31.0.0/30 is subnetted, 2 subnets 0 172.31.21.0 [110/1562] via 172.31.23.1, 00:29:27, Seria</pre>                                                                                                    |                                                               |
| <ul> <li>0 10.10.10.10 [110/782] via 172.31.23.1, 00:29:27, Seria.</li> <li>172.31.0.0/30 is subnetted, 2 subnets</li> <li>0 172.31.21.0 [110/1562] via 172.31.23.1, 00:29:27, Seria</li> </ul>                                                                                                    |                                                               |
| 172.31.0.0/30 is subnetted, 2 subnets<br>0. 172.31.21.0 [110/1562] via 172.31.23.1, 00:29:27, Seria                                                                                                    | 10/0/1                                                        |
| 0 172.31.21.0 [110/1562] via 172.31.23.1, 00:29:27, Seria                                                                                                    |                                                               |
|                                                                                                    | a10/0/1                                                       |
| C 172.31.23.0 is directly connected, Serial0/0/1                                                                                                    |                                                               |
| C 192.168.4.0/24 is directly connected, Loopback4                                                                                                    |                                                               |
| C 192.168.5.0/24 is directly connected, Loopback5                                                                                                    |                                                               |
| C 192.168.6.0/24 is directly connected, Loopback6                                                                                                    |                                                               |
| 0 192.168.30.0/24 [110/1563] via 172.31.23.1, 00:29:27, Ser:                                                                                                    | ia10/0/1                                                      |
| 0 192.168.40.0/24 [110/1563] via 172.31.23.1, 00:29:27, Ser:                                                                                                    | ia10/0/1                                                      |
| D 192.168.99.0/24 [110/1563] via 172.31.23.1, 00:29:27, Ser                                                                                                    | ia10/0/1                                                      |
| 0 192.168.200.0/24 [110/1563] via 172.31.23.1, 00:29:27, Set                                                                                                    | ria10/0/1                                                     |
| 209.165.200.0/29 is subnetted, 1 subnets                                                                                                    |                                                               |
| 0 209.165.200.224 [110/782] via 172.31.23 1 00.29.27 Se                                                                                                    |                                                               |

# 3.2 CONFIGURACIÓN OSPF (PROCESS ID, INTERFACES, ROUTER ID, INTERFACES COSTO)

3.2.1 Router 1

FastEthernet0/0.30 is up, line protocol is up Internet address is 192.168.30.1/24, Area 0 Process ID 1, Router ID 1.1.1.1, Network Type BROADCAST, Cost: 1 Transmit Delay is 1 sec, State DR, Priority 1 Designated Router (ID) 1.1.1.1 Interface address 192.168.30.1 No backup designated router on this network Timer intervals configured, Hello 10, Dead 40, Wait 40, Retransmit 5 Hello due in 00:00:07 Index 1/1, flood queue length 0 Next 0x0(0)/0x0(0) Last flood scan length is 1, maximum is 1 Last flood scan time is 0 msec, maximum is 0 msec Neighbor Count is 0, Adjacent neighbor count is 0 Suppress hello for 0 neighbor(s) FastEthernet0/0.40 is up, line protocol is up Internet address is 152.168.40.1/24, Area 0 Process ID 1, Router ID 1.1.1.1 Network Type BROADCAST, Cost: 1 Transmit Delay is I sec, State DR, Priority 1 Designated Router (ID) 1.1.1.1, Interface address 192.168.40.1 No backup designated router on this network Timer intervals configured, Hello 10, Dead 40, Wait 40, Retransmit 5 Hello due in 00:00:07 Index 2/2, flood queue length 0 Next 0x0(0)/0x0(0) Last flood scan length is 1. maximum is 1 Last flood scan time is 0 msec, maximum is 0 msec Neighbor Count is 0, Adjacent neighbor count is 0 Suppress hello for 0 neighbor(s) FastEthernet0/0.99 is up, line protocol is up Internet address is 192.168.99.1/24, Area 0 Process ID 1, Router ID 1.1.1.1 Network Type BROADCAST, Cost: 1 Transmit Delay is 1 sec, State DR, Priority 1 Designated Router (ID) 1.1.1.1 Interface address 192.168.99.1 No backup designated router on this network Timer intervals configured, Hello 10, Dead 40, Wait 40, Retransmit 5 Hello due in 00:00:07 Index 3/3, flood queue length 0 Next 0x0(0)/0x0(0) Last flood scan length is 1, maximum is 1 Last flood scan time is 0 msec, maximum is 0 msec Neighbor Count is 0, Adjacent neighbor count is 0 Suppress hello for 0 neighbor(s) FastEthernet0/0.200 is up, line protocol is up Internet address is 192.168.200.1/24, Area 0 Process ID 1, Router ID 1.1.1.1, Network Type BROADCAST, Cost: 1 Transmit Delay is 1 sec, State DR, Priority 1 Designated Router (ID) 1.1.1.1 Interface address 192.168.200.1 No backup designated router on this network Timer intervals configured, Hello 10, Dead 40, Wait 40, Retransmit 5 Hello due in 00:00:07 Index 4/4, flood queue length 0 Next 0x0(0)/0x0(0) Last flood scan length is 1, maximum is 1 Last flood scan time is 0 msec, maximum is 0 msec Neighbor Count is 0, Adjacent neighbor count is 0 Serial0/0/0 is up, line protocol is up Internet address is 172.31.21.1/30, Area 0 Process ID 1, Router ID 1.1.1.1, Network Type POINT-TO-POINT, Cost: 7500 Transmit Delay is 1 sec, State POINT-TO-POINT, Priority 0

#### 3.2.2 Router 2

```
23sh ip ospi interface
Loopback0 is up, line protocol is up
 Internet address is 10.10.10.10/32, Area 0
 Process ID 1 Router ID 2.2.3.2. Network Type LOOPBACK, Cost: 1
  Loopback interface is treated as a stub Host
FastEthernet0/0 is up, line protocol is up
 Internet address is 209.165.200.225/29, Area 0
 Process ID 1, Router ID 2.2.2.2, Network Type BROADCAST, Cost: 1
  Transmit Delay is 1 sec, State DR, Priority 1
 Designated Router (1D) 2.2.2.2 Interface address 209.165.200.225
 No backup designated router on this network
 Timer intervals configured, Hello 10, Dead 40, Wait 40, Retransmit S
    No Hellos (Passive interface)
 Index 2/2, flood queue length 0
 Next 0x0(0)/0x0(0)
 Last flood scan length is 1, maximum is 1
 Last flood scan time is 0 msec, maximum is 0 msec
 Neighbor Count is 0, Adjacent neighbor count is 0
 Suppress hello for 0 neighbor(s)
Serial0/0/0 is up, line protocol is up
  Internet address is 172.31.23.1/30, Area 0
  Process ID 1 Router ID 2.2.2.2 Network Type POINT-TO-POINT, Cost: 7500
  Transmit Delay is 1 sec, State POINT-TO-POINT, Priority 0
 No designated router on this network
 No backup designated router on this network
 Timer intervals configured, Hello 10, Dead 40, Wait 40, Retransmit 5
   Hello due in 00:00:03
 Index 3/3, flood gueue length 0
 Next 0x0(0)/0x0(0)
 Last flood scan length is 1, maximum is 1
 Last flood scan time is 0 msec, maximum is 0 msec
 Neighbor Count is 1 , Adjacent neighbor count is 1
  Adjacent with neighbor 3.3.3.3
  Suppress hello for 0 neighbor(s)
Serial0/0/1 is up, line protocol is up
  Internet address is 172.31.21.2/30, Area 0
 Process ID 1 Router ID 2.2.2.2. Network Type POINT-TO-POINT, Cost: 781
  Transmit Delay is 1 sec, State POINT-TO-POINT, Priority 0
 No designated router on this network
 No backup designated router on this network
 Timer intervals configured, Hello 10, Dead 40, Wait 40, Retransmit 5
   Hello due in 00:00:09
 Index 4/4, flood gueue length 0
 Next 0x0(0)/0x0(0)
 Last flood scan length is 1, maximum is 1
 Last flood scan time is 0 msec, maximum is 0 msec
 Neighbor Count is 1 , Adjacent neighbor count is 1
   Adjacent with neighbor 1.1.1.1
 Suppress hello for 0 neighbor(s)
```

#### 3.2.3 Router 3

```
R31sh ip ospf interface s0/0/1
Serial0/0/1 is up, line protocol is up
  Internet address is 172.31.23.2/30, Area 0
 Process ID 1. Router ID 3.3.3.3 Network Type POINT-TO-POINT, Cost: 781
 Transmit Delay is 1 sec, State POINT-TO-POINT, Priority 0
 No designated router on this network
 No backup designated router on this network
 Timer intervals configured, Hello 10, Dead 40, Wait 40, Retransmit 5
   Hello due in 00:00:03
 Index 4/4, flood queue length 0
 Next 0x0(0)/0x0(0)
 Last flood scan length is 1, maximum is 1
 Last flood scan time is 0 msec, maximum is 0 msec
 Neighbor Count is 1 , Adjacent neighbor count is 1
  Adjacent with neighbor 2.2.2.2
  Suppress hello for 0 neighbor(s)
R3#sh ip ospf ?
  <1-65535>
                 Process ID number
 border-routers Border and Boundary Router Information
                 Database summary
  database
                 Interface information
  interface
 neighbor
                Neighbor list
  virtual-links Virtual link information
  <cr>>
```

4. CONFIGURACIÓN DE VLANS, PUERTOS TRONCALES, PUERTOS DE ACCESO, ENCAPSULAMIENTO, INTER-VLAN ROUTING

### 4.1 Router 1

En R1 se llevó a cabo la configuración del enrutamiento inter-vlan y la respectiva encapsulación.

```
interface FastEthernet0/0
 description LAN
 no ip address
 duplex auto
 speed auto
interface FastEthernet0/0.30
description VLAN Administracion
encapsulation dot10 30
ip address 192.168.30.1 255.255.255.0
 ip access-group 102 out
interface FastEthernet0/0.40
 description VLAN Mercadeo
encapsulation dot1Q 40
ip address 192.168.40.1 255.255.255.0
 ip access-group 101 out
т
interface FastEthernet0/0.99
 description VLAN Management
encapsulation dot1Q 99
 1p address 192.168.99.1 255.255.255.0
interface FastEthernet0/0.200
description VLAN Mantenimiento
encapsulation dot10 200
ip address 192.168.200.1 255.255.255.0
 ip access-group 21 out
I.
interface FastEthernet0/1
no ip address
duplex auto
 speed auto
 shutdown
```

## 4.2 SW1

En el switch 1 se llevó a cabo a configuración de puertos troncales (conexión a router 1 y conexión a SW3), puerto de acceso, conexión a PC-A

Puerto de acceso:

| doce | rinti | on DC | TTT AN | 20  |     |
|------|-------|-------|--------|-----|-----|
| aest | riper | on PC | VLAN   | 30  | 212 |
| SWIT | chpor | t acc | ess v  | lan | 30  |
| swit | chpor | t mod | e acc  | ess |     |

Puertos troncales:

| SWl#sh in | ter trunk |                     |              |                |
|-----------|-----------|---------------------|--------------|----------------|
| Port      | Mode      | Encapsulation       | Status       | Native vlan    |
| Fa0/3     | on        | 802.lq              | trunking     | 1              |
| Fa0/24    | on        | 802.lq              | trunking     | 1              |
| Port      | Vlans al: | lowed on trunk      |              |                |
| Fa0/3     | 1-1005    |                     |              |                |
| Fa0/24    | 1-1005    |                     |              |                |
| Port      | Vlans all | lowed and active in | management   | domain         |
| Fa0/3     | 1,30,40,5 | 99,200              |              |                |
| Fa0/24    | 1,30,40,9 | 99,200              |              |                |
| Port      | Vlans in  | spanning tree forw  | arding state | and not pruned |
| Fa0/3     | 1,30,40,5 | 99,200              |              |                |
| Fa0/24    | 1,30,40,5 | 99,200              |              |                |

## 4.3 SW3

En el SW3 de configuró el puerto de acceso para la conexión a PC - C y un puerto troncal que conecta a SW1.

Puerto de acceso:

|           | Esse Esterna to (1 |
|-----------|--------------------|
| nterrace  | FastEthernetU/1    |
| descripti | ION PC VLAN 40     |
| switchpor | rt access vlan 40  |
| switchpor | rt mode access     |
| spanning- | -tree portfast     |

Puertos troncales:

| SW3#sh int | trunk        |                 |              |                |
|------------|--------------|-----------------|--------------|----------------|
| Port       | Mode         | Encapsulation   | Status       | Native vlan    |
| Fa0/3      | on           | 802.lq          | trunking     | 1              |
| Port       | Vlans allowe | d on trunk      |              |                |
| Fa0/3      | 1-1005       |                 |              |                |
| Port       | Vlans allowe | d and active in | management d | omain          |
| Fa0/3      | 1,30,40,99,2 | 00              |              |                |
| Port       | Vlans in spa | nning tree forw | arding state | and not pruned |
| Fa0/3      | 1,30,40,99,2 | 00              |              |                |
|            |              |                 |              |                |

## 5. DESHABILITAR DNS LOOKUP EN SW3

The second second

#### 5.1 SW3

Se llevó a cabo la configuración requerida mediante el comando que se ilustra en la imagen:

no ip domain-lookup

## 6. ASIGNACIÓN DE DIRECIONES IP A SWITCHES

Para la administración de los switches se llevó a cabo la creación de la vlan 99 para gestionar los equipos, como buena práctica se evitó usar la vlan 1 para administrar los equipos, en la tabla se resumen el direccionamiento IP asignado a los dispositivos.

Tabla 2. Direccionamiento de IP asignado switches

| DISPOSITIVO | INTERFACE | DIRECCION<br>IP | MASCARA<br>DE SUBRED |
|-------------|-----------|-----------------|----------------------|
| SW1         | Vlan 99   | 192.168.99.2    | 255.255.255.0        |
| SW3         | Vlan 99   | 192.168.99.3    | 255.255.255.0        |

## 7.CONFIGURACIÓN DE DHCP

La configuración del protocolo DHCP para las vlan 30 y 40 se llevó a cabo en el R1, inicialmente se configuró en el dispositivo los rangos de IP que debían excluirse y posteriormente se asignaron los parámetros propuestos en el escenario.

| ip dhcp excluded-address 192.168.30.1 192.168.30.30      |
|----------------------------------------------------------|
| ip dhcp excluded-address 192.168.40.1 192.168.40.30<br>! |
| ip dhep pool ADMINISTRACION                              |
| network 192.168.30.0 255.255.255.0                       |
| default-router 192.168.30.1                              |
| dns-server 10.10.10.11                                   |
| ip dhep pool MERCADEO                                    |
| network 192.168.40.0 255.255.255.0                       |
| default-router 192.168.40.1                              |
| dns-server 10.10.10.11                                   |

## 8.CONFIGURACIÓN DE NAT

| p route 0.0 | .0.0 0.0.0                                                                                                    | 0.0 209.165.200.2 | 30             |
|-------------|----------------------------------------------------------------------------------------------------|-------------------|----------------|
|             |                                                                                                    |                   |                |
| p flow-expo | rt version                                                                                                    | n 9               |                |
|             |                                                                                                    |                   | -              |
| ccess-list  | 10 permit                                                                                                    | 172.31.21.0 0.0.  | 0.3            |
| ccess-list  | 10 permit                                                                                                    | 172.31.23.0 0.0.  | 0.3            |
| ccess-list  | 10 permit                                                                                                    | host 10.10.10.10  |                |
| ccess-list  | 10 permit                                                                                                    | 192.168.30.0 0.0  | .0.255         |
| ccess-list  | 10 permit                                                                                                    | 192.168.40.0 0.0  | .0.255         |
| ccess-list  | 10 permit                                                                                                    | 192.168.200.0 0.  | 0.0.255        |
| ccess-list  | 10 permit                                                                                                    | 192.168.4.0 0.0.  | 0.255          |
| ccess-list  | 10 permit                                                                                                    | 192.168.5.0 0.0.  | 0.255          |
| ccess-list  | 10 permit                                                                                                    | 192.168.6.0 0.0.  | 0.255          |
|             |                                                                                                    |                   |                |
|             |                                                                                                    |                   |                |
|             | -                                                                                                    |                   |                |
| terface     | FastEt                                                                                                    | hernet0/0         |                |
| escripti    | ion Enl                                                                                                    | ace_ISP           |                |
| p addres    | ss 209.                                                                                                    | 165.200.225       | 255.255.255.24 |
| -           | itside                                                                                                    |                   |                |
| n nat oi    | a o b a ca c                                                                                                    |                   |                |
| p nat ou    | and the second second second second second second second second second second second second second second second |                   |                |

```
interface Serial0/0/0
description Enlace a R3
bandwidth 128
ip address 172.31.23.1 255.255.255.252
ip ospf cost 7500
ip nat inside
Clock rate 64000
!
interface Serial0/0/1
description Enlace a R1
bandwidth 128
ip address 172.31.21.2 255.255.252
ip nat inside
```

9.CONFIGURACIÓN DE ACL ESTÁNDAR

ACL20: Esta lista de acceso aplicada en R3 deniega el tráfico de la red 192.168.6.0/24 hacia el R2

| access-list 20 | deny 192.168.6.0 0.0.0.255  |
|----------------|-----------------------------|
| access-list 20 | permit host 0.0.0.0         |
| 2              |                             |
| interface Se   | ria10/0/1                   |
| description    | Enlace a R2                 |
| bandwidth 1    | 28                          |
| in addross     | 172 21 22 2,255.255.255.252 |
| in access-g    | roup 20 out                 |

ACL1: Esta lista de acceso aplicada en R1 deniega el tráfico de la red 192.1068.200.0/24 hacia las redes de R2,

| acces | -list 21 deny 192.168.200.0 0.0.0.25 |
|-------|--------------------------------------|
| acces | s-list 21 permit host 0.0.0.0        |
|       |                                      |
| inte  | erface FastEthernet0/0.200           |
| de    | scription VLAN Mantenimiento         |
| en    | rapsulation dot1Q 200                |
| ip    | address 192.168.200.1 255.255.255.0  |
| ip    | access-group 21 out                  |
|       |                                      |

10. CONFIGURACIÓN DE ACL EXTENDIDA

Se crearon dos listas de acceso extendidas en R1: La ACL 101 deniega el tráfico de la red 192.168.40.0/24 hacia la red de internet 209.165.200.224/29 y la ACL 102 deniega el tráfico de la red 192.168.30.0/24 hacia el servidor web con la IP 10.10.10.10. Todo el tráfico restante es permitido.

```
access-list 101 deny 1p 192.168.40.0 0.0.0.255 209.165.200.224 0.0.0.7
access-list 101 permit ip any any
access-list 102 deny ip 192.168.30.0 0.0.0.255 host 10.10.10.10
access-list 102 permit ip any any
```

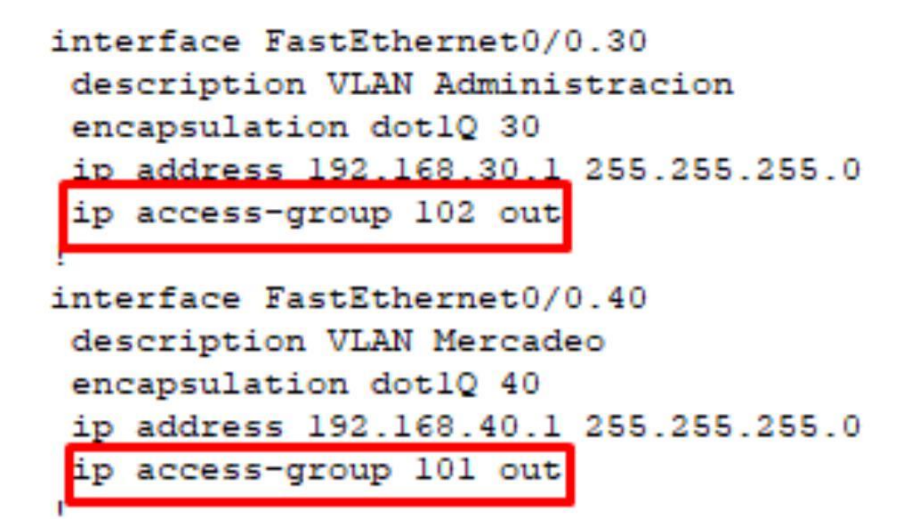

#### 11. PRUEBAS DE CONECTIVIDAD

Trazas desde la PC-A hacia las redes de R3

| C:\>  | et Tracer<br>tracert 1 | 92.168.5.1 | d Line I.O |                       |
|-------|------------------------|------------|------------|-----------------------|
| Trac  | ing route              | to 192.16  | 8.5.1 over | a maximum of 30 hops: |
| 1     | l ms                   | 0 ms       | 0 ms       | 192.168.30.1          |
| 2     | 1 ms                   | 0 ms       | 1 ms       | 172.31.21.2           |
| 3     | 47 ms                  | 2 ms       | 1 ms       | 192.168.5.1           |
| Trace | e complet              | e.         |            |                       |
| C:\>1 | tracert l              | 92.168.4.1 |            |                       |
| Trac  | ing route              | to 192.16  | 8.4.1 over | a maximum of 30 hops: |
| 1     | 0 ms                   | 0 ms       | 0 ms       | 192.168.30.1          |
| 2     | 1 ms                   | 0 ms       | 6 ms       | 172.31.21.2           |
| 3     | 0 ms                   | 3 ms       | 2 ms       | 192.168.4.1           |
| Trace | e complet              | e.         |            |                       |
| C:\>1 | tracert 1              | 92.168.6.1 |            |                       |
| Trac: | ing route              | to 192.16  | 8.6.1 over | a maximum of 30 hops: |
| 1     | 0 ms                   | l ms       | 0 ms       | 192.168.30.1          |
| 2     | 1 ms                   | 1 ms       | 0 ms       | 172.31.21.2           |
| 3     | 1 ms                   | 2 ms       | 0 ms       | 192.168.6.1           |
| Trace | e complet              | e.         |            |                       |

Trazas desde PC – A hacia redes de R2

C:\>tracert 209.165.200.225 Tracing route to 209.165.200.225 over a maximum of 30 hops: 0 ms 0 ms 0 ms 192.168.30.1 1 ms 4 ms 0 ms 209.165.200.225 Trace complete. C:\>tracert 10.10.10.10 Tracing route to 10.10.10.10 over a maximum of 30 hops: 0 ms l ms 192.168.30.1 1 ms 2 0 ms 1 ms l ms 10.10.10.10 Trace complete. C:\>

Conectividad desde PC - A hacia redes de R1

```
C:\>ping 192.168.30.1
Pinging 192.168.30.1 with 32 bytes of data:
Reply from 192.168.30.1: bytes=32 time<1ms TTL=255
Reply from 192.168.30.1: bytes=32 time<1ms TTL=255
Reply from 192.168.30.1: bytes=32 time<1ms TTL=255
Reply from 192.168.30.1: bytes=32 time<1ms TTL=255
Ping statistics for 192.168.30.1:
    Packets: Sent = 4, Received = 4, Lost = 0 (0% loss),
Approximate round trip times in milli-seconds:
    Minimum = Oms, Maximum = Oms, Average = Oms
C:\>ping 192.168.40.1
Pinging 192.168.40.1 with 32 bytes of data:
Reply from 192.168.40.1: bytes=32 time=1ms TTL=255
Reply from 192.168.40.1: bytes=32 time<1ms TTL=255
Reply from 192.168.40.1: bytes=32 time<1ms TTL=255
Reply from 192.168.40.1: bytes=32 time=1ms TTL=255
Ping statistics for 192.168.40.1:
    Packets: Sent = 4, Received = 4, Lost = 0 (0% loss),
Approximate round trip times in milli-seconds:
    Minimum = Oms, Maximum = 1ms, Average = Oms
C:\>ping 192.168.200.1
Pinging 192.168.200.1 with 32 bytes of data:
Reply from 192.168.200.1: bytes=32 time=1ms TTL=255
Reply from 192.168.200.1: bytes=32 time<1ms TTL=255
Reply from 192.168.200.1: bytes=32 time<1ms TTL=255
Reply from 192.168.200.1: bytes=32 time<1ms TTL=255
Ping statistics for 192.168.200.1:
    Packets: Sent = 4, Received = 4, Lost = 0 (0% loss),
Approximate round trip times in milli-seconds:
    Minimum = Oms, Maximum = 1ms, Average = Oms
```

Conectividad desde PC-C hacia R3

```
Packet Tracer PC Command Line 1.0
C:\>ping 192.168.6.1
Pinging 192.168.6.1 with 32 bytes of data:
Reply from 192.168.6.1: bytes=32 time=3ms TTL=253
Reply from 192.168.6.1: bytes=32 time=3ms TTL=253
Reply from 192.168.6.1: bytes=32 time=2ms TTL=253
Reply from 192.168.6.1: bytes=32 time=3ms TTL=253
Ping statistics for 192.168.6.1:
    Packets: Sent = 4, Received = 4, Lost = 0 (0% loss),
Approximate round trip times in milli-seconds:
    Minimum = 2ms, Maximum = 3ms, Average = 2ms
C:\>ping 192.168.5.1
Pinging 192.168.5.1 with 32 bytes of data:
Reply from 192.168.5.1: bytes=32 time=2ms TTL=253
Reply from 192.168.5.1: bytes=32 time=2ms TTL=253
Reply from 192.168.5.1: bytes=32 time=2ms TTL=253
Reply from 192.168.5.1: bytes=32 time=5ms TTL=253
Ping statistics for 192.168.5.1:
    Packets: Sent = 4, Received = 4, Lost = 0 (0% loss),
Approximate round trip times in milli-seconds:
    Minimum = 2ms, Maximum = 5ms, Average = 2ms
C:\>ping 192.168.4.1
Pinging 192.168.4.1 with 32 bytes of data:
Reply from 192.168.4.1: bytes=32 time=3ms TTL=253
Reply from 192.168.4.1: bytes=32 time=2ms TTL=253
Reply from 192.168.4.1: bytes=32 time=2ms TTL=253
Reply from 192.168.4.1: bytes=32 time=2ms TTL=253
Ping statistics for 192.168.4.1:
    Packets: Sent = 4, Received = 4, Lost = 0 (0% loss),
Approximate round trip times in milli-seconds:
    Minimum = 2ms, Maximum = 3ms, Average = 2ms
```

Conectividad desde PC-C hacia R2

```
C:\>ping 10.10.10.10
Pinging 10.10.10.10 with 32 bytes of data:
Reply from 10.10.10.10: bytes=32 time=1ms TTL=254
Reply from 10.10.10.10: bytes=32 time=1ms TTL=254
Reply from 10.10.10.10: bytes=32 time=10ms TTL=254
Reply from 10.10.10.10: bytes=32 time=2ms TTL=254
Ping statistics for 10.10.10.10:
    Packets: Sent = 4, Received = 4, Lost = 0 (0% loss),
Approximate round trip times in milli-seconds:
   Minimum = 1ms, Maximum = 10ms, Average = 3ms
C:\>ping 209.165.200.224
Pinging 209.165.200.224 with 32 bytes of data:
Reply from 172.31.21.2: bytes=32 time=1ms TTL=254
Reply from 172.31.21.2: bytes=32 time=1ms TTL=254
Reply from 172.31.21.2: bytes=32 time=2ms TTL=254
Reply from 172.31.21.2: bytes=32 time=1ms TTL=254
Ping statistics for 209.165.200.224:
    Packets: Sent = 4, Received = 4, Lost = 0 (0% loss),
Approximate round trip times in milli-seconds:
   Minimum = 1ms, Maximum = 2ms, Average = 1ms
```

Conectividad desde PC-C hacia R1

C:\>ping 192.168.30.1 Pinging 192.168.30.1 with 32 bytes of data: Reply from 192.168.30.1: bytes=32 time<1ms TTL=255 Reply from 192.168.30.1: bytes=32 time<1ms TTL=255 Reply from 192.168.30.1: bytes=32 time<1ms TTL=255 Reply from 192.168.30.1: bytes=32 time<1ms TTL=255 Ping statistics for 192.168.30.1: Packets: Sent = 4, Received = 4, Lost = 0 (0% loss), Approximate round trip times in milli-seconds: Minimum = Oms, Maximum = Oms, Average = Oms C:\>ping 192.168.40.1 Pinging 192.168.40.1 with 32 bytes of data: Reply from 192.168.40.1: bytes=32 time<1ms TTL=255 Reply from 192.168.40.1: bytes=32 time<1ms TTL=255 Reply from 192.168.40.1: bytes=32 time<1ms TTL=255 Reply from 192.168.40.1: bytes=32 time<1ms TTL=255 Ping statistics for 192.168.40.1: Packets: Sent = 4, Received = 4, Lost = 0 (0% loss), Approximate round trip times in milli-seconds: Minimum = Oms, Maximum = Oms, Average = Oms C:\>ping 192.168.200.1 Pinging 192.168.200.1 with 32 bytes of data: Reply from 192.168.200.1: bytes=32 time<1ms TTL=255 Reply from 192.168.200.1: bytes=32 time<1ms TTL=255 Reply from 192.168.200.1: bytes=32 time=1ms TTL=255 Reply from 192.168.200.1: bytes=32 time<1ms TTL=255 Ping statistics for 192.168.200.1: Packets: Sent = 4, Received = 4, Lost = 0 (0% loss), Approximate round trip times in milli-seconds: Minimum = Oms, Maximum = 1ms, Average = Oms

#### 12. ARCHIVOS DE CONFIGURACIÓN

Adicional a la configuración requerida en el escenario propuesto, a los equipos de red se les realizó la siguiente configuración: Banners, cifrado de contraseñas, SSH, nombres, direcciones IP de gestión, y accesos para líneas de consola y vty. El siguiente es el archivo de configuración de cada uno de los equipos con componen la red.

#### **ROUTER 1**

R1#sh run Building configuration...

Current configuration : 2609 bytes ! version 12.4 no service timestamps log datetime msec no service timestamps debug datetime msec service password-encryption ! hostname R1 ! enable secret 5 \$1\$mERr\$9cTjUIEqNGurQiFU.ZeCi1 enable password 7 0822455D0A16 ! ip dhcp excluded-address 192.168.30.1 192.168.30.30 ip dhcp excluded-address 192.168.40.1 192.168.40.30 ! ip dhcp pool ADMINISTRACION network 192.168.30.0 255.255.255.0 default-router 192.168.30.1

dns-server 10.10.10.11 ip dhcp pool MERCADEO network 192.168.40.0 255.255.255.0 default-router 192.168.40.1 dns-server 10.10.10.11

```
!
no ip cef
no ipv6 cef
!
username admin secret 5 $1$mERr$9cTjUIEqNGurQiFU.ZeCi1
!
ip ssh version 2
ip domain-name ccna-unad.com
!
spanning-tree mode pvst
!
interface FastEthernet0/0
description LAN
no ip address
duplex auto
speed auto
!
interface FastEthernet0/0.30
description VLAN Administracion
encapsulation dot1Q 30
ip address 192.168.30.1 255.255.255.0
ip access-group 102 out
1
interface FastEthernet0/0.40
description VLAN Mercadeo
encapsulation dot1Q 40
ip address 192.168.40.1 255.255.255.0
ip access-group 101 out
!
interface FastEthernet0/0.99
description VLAN Management
encapsulation dot1Q 99
```

ip address 192.168.99.1 255.255.255.0 ! interface FastEthernet0/0.200 description VLAN Mantenimiento encapsulation dot1Q 200 ip address 192.168.200.1 255.255.255.0 ip access-group 21 out ١ interface FastEthernet0/1 no ip address duplex auto speed auto shutdown ! interface Serial0/0/0 description Enlace a R2 bandwidth 128 ip address 172.31.21.1 255.255.255.252 ip ospf cost 7500 clock rate 64000 ! interface Serial0/0/1 no ip address clock rate 2000000 shutdown ! interface Vlan1 no ip address shutdown ! router ospf 1 router-id 1.1.1.1

```
log-adjacency-changes
passive-interface FastEthernet0/0
network 172.31.21.0 0.0.0.3 area 0
network 192.168.30.0 0.0.0.255 area 0
network 192.168.40.0 0.0.0.255 area 0
network 192.168.200.0 0.0.0.255 area 0
network 192.168.99.0 0.0.0.255 area 0
1
ip classless
!
ip flow-export version 9
1
access-list 21 deny 192.168.200.0 0.0.0255
access-list 21 permit host 0.0.0.0
access-list 101 deny ip 192.168.40.0 0.0.0.255 209.165.200.224 0.0.0.7 access-
list 101 permit ip any any
access-list 102 deny ip 192.168.30.0 0.0.0.255 host 10.10.10.10
access-list 102 permit ip any any !
no cdp run
!
banner motd ^C Acceso solo a personal autorizado ^C !
line con 0
exec-timeout 5 0
password 7 0822455D0A16
login
!
line aux 0
!
line vty 04
login local
transport input ssh
```

line vty 5 15 login local transport input ssh ! end R1#

## **ROUTER 2**

R2#sh run Building configuration...

Current configuration : 2077 bytes

!

version 12.4

no service timestamps log datetime msec no service timestamps debug datetime msec service password-encryption !

```
hostname R2
```

!

```
enable secret 5 $1$mERr$9cTjUIEqNGurQiFU.ZeCi1
enable password 7 0822455D0A16 !
no ip cef
no ipv6 cef
!
username admin secret 5 $1$mERr$9cTjUIEqNGurQiFU.ZeCi1
!
ip ssh version 2
ip domain-name unad-ccna.com
!
spanning-tree mode pvst
!
interface Loopback0
```

description Web Server ip address 10.10.10.10 255.255.255.255 ! interface FastEthernet0/0 description Enlace\_ISP ip address 209.165.200.225 255.255.255.248 ip nat outside duplex auto speed auto ! interface FastEthernet0/1 no ip address duplex auto speed auto speed auto

## ! interface Serial0/0/0 description Enlace a R3 bandwidth 128 ip address 172.31.23.1 255.255.255.252 ip ospf cost 7500 ip nat inside clock rate 64000 ! interface Serial0/0/1 description Enlace a R1 bandwidth 128 ip address 172.31.21.2 255.255.255.252 ip nat inside ! interface Vlan1 no ip address

```
shutdown
!
router ospf 1
router-id 2.2.2.2
log-adjacency-changes
passive-interface FastEthernet0/0
network 172.31.21.0 0.0.0.3 area 0
network 10.10.10.10 0.0.0.0 area 0
network 172.31.23.0 0.0.0.255 area 0
network 209.165.200.224 0.0.0.7 area 0
!
ip nat inside source list 10 interface FastEthernet0/0 overload
ip classless
ip route 0.0.0.0 0.0.0.0 209.165.200.230
!
ip flow-export version 9
1
access-list 10 permit 172.31.21.0 0.0.0.3
access-list 10 permit 172.31.23.0 0.0.0.3
access-list 10 permit host 10.10.10.10
access-list 10 permit 192.168.30.0 0.0.255
access-list 10 permit 192.168.40.0 0.0.0.255
access-list 10 permit 192.168.200.0 0.0.0255
access-list 10 permit 192.168.4.0 0.0.0.255
access-list 10 permit 192.168.5.0 0.0.0.255
access-list 10 permit 192.168.6.0 0.0.0.255
!
no cdp run
!
banner motd ^C Acceso solo a peronal aoturizado ^C
!
line con 0
```

exec-timeout 5 0 password 7 0822455D0A16 login ! line aux 0 ! line vty 0 4 login local transport input ssh line vty 5 15 login local transport input ssh

!

end

## **ROUTER 3**

R3#sh run Building configuration...

Current configuration : 1615 bytes ! version 12.4 no service timestamps log datetime msec no service timestamps debug datetime msec service password-encryption ! hostname R3 !

enable secret 5 \$1\$mERr\$9cTjUIEqNGurQiFU.ZeCi1 enable password 7 0822455D0A16 ! no ip cef no ipv6 cef ! username admin secret 5 \$1\$mERr\$9cTjUIEqNGurQiFU.ZeCi1 ! ip ssh version 2 ip domain-name unad-ccna.com ! spanning-tree mode pvst ! interface Loopback4 ip address 192.168.4.1 255.255.255.0 ! interface Loopback5 ip address 192.168.5.1 255.255.255.0 ! interface Loopback6 ip address 192.168.6.1 255.255.255.0 1 interface FastEthernet0/0 no ip address duplex auto speed auto shutdown 1 interface FastEthernet0/1 no ip address duplex auto speed auto shutdown 1 interface Serial0/0/0 no ip address clock rate 2000000 shutdown

! interface Serial0/0/1 description Enlace a R2 bandwidth 128 ip address 172.31.23.2 255.255.255.252 ip access-group 20 out ! interface Vlan1 no ip address shutdown ! router ospf 1 router-id 3.3.3.3 log-adjacency-changes passive-interface FastEthernet0/0 network 172.31.23.0 0.0.0.3 area 0 network 192.168.4.0 0.0.0.255 area 0 network 192.168.5.0 0.0.0.255 area 0 network 192.168.6.0 0.0.0.255 area 0 ! ip classless ! ip flow-export version 9 ! access-list 20 deny 192.168.6.0 0.0.0.255 access-list 20 permit host 0.0.0.0 ! no cdp run ! banner motd ^C Acceso solo a personal autorizado ^C ! line con 0

```
exec-timeout 5 0
password 7 0822455D0A16
login
!
line aux 0
!
line vty 0 4
login local
transport input ssh
line vty 5 15
login local
transport input ssh
!
end
R3#
```

## SWITCH 1

SW1#sh run Building configuration...

Current configuration : 2521 bytes

!

version 12.1

no service timestamps log datetime msec no

service timestamps debug datetime msec service

password-encryption !

hostname SW1

!

```
enable secret 5 $1$mERr$9cTjUIEqNGurQiFU.ZeCi1
enable password 7 0822455D0A16 !
```

ip ssh version 2 ip domain-name unad-ccna.com ! username admin secret 5 \$1\$mERr\$9cTjUIEqNGurQiFU.ZeCi1 ! spanning-tree mode pvst ! interface FastEthernet0/1 description PC VLAN 30 switchport access vlan 30 switchport mode access spanning-tree portfast ! interface FastEthernet0/2 description Sin uso shutdown ! interface FastEthernet0/3 description Enlace a SW3 switchport mode trunk ! interface FastEthernet0/4 description Interfaces sin uso shutdown ! interface FastEthernet0/5 description Interfaces sin uso shutdown ! interface FastEthernet0/6 description Interfaces sin uso shutdown

! interface FastEthernet0/7 description Interfaces sin uso shutdown 1 interface FastEthernet0/8 description Interfaces sin uso shutdown ! interface FastEthernet0/9 description Interfaces sin uso shutdown 1 interface FastEthernet0/10 description Interfaces sin uso shutdown ! interface FastEthernet0/11 description Interfaces sin uso shutdown ! interface FastEthernet0/12 description Interfaces sin uso shutdown ! interface FastEthernet0/13 description Interfaces sin uso shutdown

! interface FastEthernet0/14 description Interfaces sin uso shutdown ! interface FastEthernet0/15 description Interfaces sin uso shutdown ! interface FastEthernet0/16 description Interfaces sin uso shutdown ! interface FastEthernet0/17 description Interfaces sin uso shutdown ! interface FastEthernet0/18 description Interfaces sin uso shutdown ! interface FastEthernet0/19 description Interfaces sin uso shutdown ! interface FastEthernet0/20 description Interfaces sin uso shutdown ! interface FastEthernet0/21

description Interfaces sin uso shutdown ! interface FastEthernet0/22 description Interfaces sin uso shutdown ! interface FastEthernet0/23 description Interfaces sin uso shutdown ! interface FastEthernet0/24 description Enlace a R1 switchport mode trunk ! interface Vlan1 no ip address shutdown ! interface Vlan99 description Management mac-address 00d0.5840.3901 ip address 192.168.99.2 255.255.255.0 ! ip default-gateway 192.168.99.1 ! banner motd ^C Acceso solo a personal autorizado ^C ! line con 0 password 7 0822455D0A16

login exec-timeout 5 0 ! line vty 0 4 login local transport input ssh line vty 5 15 login local transport input ssh ! end

## SWITCH 3

SW3#sh run Building configuration...

Current configuration : 2458 bytes ! version 12.1 no service timestamps log datetime msec no service timestamps debug datetime msec service password-encryption !

hostname SW3

!

enable secret 5 \$1\$mERr\$9cTjUIEqNGurQiFU.ZeCi1 enable password 7 0822455D0A16 ! ip ssh version 2 no ip domain-lookup ip domain-name unad-ccna.com ! username admin secret 5 \$1\$mERr\$9cTjUIEqNGurQiFU.ZeCi1 ! spanning-tree mode pvst ! interface FastEthernet0/1 description PC VLAN 40 switchport access vlan 40 switchport mode access spanning-tree portfast ! interface FastEthernet0/2 description Puerto sin uso shutdown ! interface FastEthernet0/3 description Enlace a SW1 switchport mode trunk ! interface FastEthernet0/4 description Puerto Sin uso shutdown ! interface FastEthernet0/5 description Puerto Sin uso shutdown

! interface FastEthernet0/6 description Puerto Sin uso shutdown ! interface FastEthernet0/7 description Puerto Sin uso shutdown ! interface FastEthernet0/8 description Puerto Sin uso shutdown ! interface FastEthernet0/9 description Puerto Sin uso shutdown ! interface FastEthernet0/10 description Puerto Sin uso shutdown ! interface FastEthernet0/11 description Puerto Sin uso shutdown ! interface FastEthernet0/12 description Puerto Sin uso shutdown ! interface FastEthernet0/13 description Puerto Sin uso shutdown ! interface FastEthernet0/14 description Puerto Sin uso shutdown ! interface FastEthernet0/15 description Puerto Sin uso shutdown ! interface FastEthernet0/16 description Puerto Sin uso shutdown ! interface FastEthernet0/17 description Puerto Sin uso shutdown ! interface FastEthernet0/18 description Puerto Sin uso shutdown ! interface FastEthernet0/19 description Puerto Sin uso shutdown ! interface FastEthernet0/20 description Puerto Sin uso shutdown

! interface FastEthernet0/21 description Puerto Sin uso shutdown ! interface FastEthernet0/22 description Puerto Sin uso shutdown ! interface FastEthernet0/23 description Puerto Sin uso shutdown ! interface FastEthernet0/24 description Puerto Sin uso shutdown ! interface Vlan1 no ip address shutdown ! interface Vlan99 description Management mac-address 0090.2b35.9401 ip address 192.168.99.3 255.255.255.0 ! ip default-gateway 192.168.99.1 ! banner motd ^C Acceso solo a personal autorizado ^C !

line con 0 password 7 0822455D0A16 login exec-timeout 5 0 ! line vty 0 4 login local transport input ssh line vty 5 15 login local transport input ssh ! end

#### Conclusiones

El diseño, la implementación y la administración de un plan de direccionamiento IP eficaz asegura que las redes puedan operar de manera eficaz y eficiente a medida que aumenta la cantidad de conexiones de host a una red.

La clave radica en comprender la estructura jerárquica de la dirección IP y cómo modificar esa jerarquía para lograr una mayor eficiencia en los requisitos de enrutamiento, tamaño, ubicación, uso y acceso, lo cual representa una parte importante en la planificación de un esquema de direccionamiento IP.

#### Bibliografía

Macfarlane, J. (2014). Network Routing Basics : Understanding IP Routing in CiscoSystems.Recuperadohttp://bibliotecavirtual.unad.edu.co:2048/login?url=http://search.ebscohost.com/login.aspx?direct=true&db=e000xww&AN=158227&lang=es&site=ehost-live

Lucas, M. (2009). Cisco Routers for the Desperate : Router and Switch Management, the Easy Way. San Francisco: No Starch Press. Recuperado de <u>https://ldrv.ms/b/s!AmIJYei-NT1Im3L74BZ3bpMiXRx0</u>

Odom, W. (2013). CISCO Press (Ed). CCNA ICND1 Official Exam Certification Guide. Recuperado de

http://ptgmedia.pearsoncmg.com/images/9781587205804/samplepages/9781587205804.p df

Odom, W. (2013). CISCO Press (Ed). CCNA ICND2 Official Exam Certification Guide. Recuperado de

http://een.iust.ac.ir/profs/Beheshti/Computer%20networking/Auxilary%20materials/Cisc o-ICND2.pdf

Lammle, T. (2010). CISCO Press (Ed). Cisco Certified Network Associate Study Guide. Recuperado de <u>https://ldrv.ms/b/s!AmIJYei-NT1Im3GQVfFFrjnEGFFU</u>

CISCO. (2014). OSPF de una sola área. Principios de Enrutamiento y Conmutación. Recuperado de: <u>https://static-</u> courseassets.s3.amazonaws.com/RSE50ES/module8/index.html#8.0.1.1